## (公財)日本卓球協会 会員サイト『JTTA PARK』

## ■チーム管理■ PDF 登録証の出力ガイド

個人会員の登録完了(所属)後、チーム責任者は個人会員の PDF 登録証を印刷できます。 印刷した PDF 登録証は、個人会員本人にお渡しください。

(推奨名刺用紙サイズ: <A4(10面)、 [面付]2列×5段、[一片サイズ]91mm×55mm>)

① JTTA PARK にログインし、メインメニュー又は右上タブから「チーム管理」 ボタンをクリックします。

| 💥 JTTA PARI | 2023年度 |     | 日卓様 🔻   |
|-------------|--------|-----|---------|
|             |        |     | ホーム     |
| チーム管理       |        |     | チーム管理   |
| マイページ       |        |     | マイページ   |
|             |        |     | サポートページ |
| お知らせ        |        |     | ログアウト   |
|             |        |     |         |
| 日付          | タイトル   | 投稿者 |         |

② ページ上部の「個人会員登録証・個人会員一覧 EXCEL・加盟登録一覧表出力」ボタンをクリックします。

| ym JTTA PARK 2023年度                    |         |                         | 日卓様    | • |
|----------------------------------------|---------|-------------------------|--------|---|
| チーム管理<br><sub>過去からの継続チーム登録・責任者変更</sub> | 新規チーム作成 | 個人会員登録証・個人会員一覧EXCEL・加盟登 | 録一覧表出力 |   |
|                                        | チーム     | (責任者)                   |        |   |
| チーム名<br>日本卓球協会ガイドチーム                   |         | 所属状態<br>所属済(納付済)        |        |   |
| チームコード                                 |         | チームID(内部管理番号)           |        |   |

③ チームの一覧が表示されます。

所属年度を選択して「検索」をクリックし、登録証を出力したい個人会員が所属しているチーム名を クリックします。

| 個人会員登録証<br>・個人会員                      | 一覧Exce | el・加盟登録一覧      | 覧表出力 |       |       |
|---------------------------------------|--------|----------------|------|-------|-------|
| 対象期間は直近6年度分です。<br>ご白身がチーム青任老に登録されている: | チームを表示 | -1. <b>= -</b> |      |       |       |
|                                       |        |                |      |       |       |
| 2023年度 👽 検索                           |        |                |      |       |       |
|                                       |        | 検索結果           |      |       |       |
|                                       |        |                |      |       |       |
| チーム名                                  | 年度     | チームコード         | 都道府県 | 地区・支部 | チームID |
| 日本卓球協会ガイドチーム                          | 2023   |                |      | 卓球連盟  |       |
|                                       |        | 豆ス             |      |       |       |
|                                       |        | 大つ             |      |       |       |

④ 選択したチームに所属している個人会員の一覧が表示されます。

登録証を出力したい個人会員にチェックを付け、「登録証出力」ボタンをクリックします。

| 登録証      | 会員ID | 氏名    | 氏名(カナ)   | 性別 | 生年月日       | 大会年齢 | 所属区分1  | 所属区分2               | 所 |
|----------|------|-------|----------|----|------------|------|--------|---------------------|---|
|          | _    | 佐藤明   | サトウアキラ   | 男性 | 2000-04-01 | 24 歳 | 役職者    | 第8種 役職者(役職者)        | 所 |
| <b>~</b> |      | 高橋 愛  | タカハシ アイ  | 女性 | 2000-04-01 | 24 歲 | 選手兼役職者 | 第1種 一般・第8種 役職者(役職者) | 所 |
|          | -    | 伊藤 大輔 | イトウ ダイスケ | 男性 | 1990-04-01 | 34 歲 | 選手     | 第1種一般               | 所 |
|          |      | 田中 太郎 | タナカ タロウ  | 男性 | 1990-04-01 | 34 歳 | 選手     | 第1種一般               | 所 |
|          | _    | 鈴木 花子 | スズキ ハナコ  | 女性 | 1990-04-01 | 34 歳 | 選手     | 第1種一般               | 所 |
|          |      | 渡辺 美希 | ワタナベミキ   | 女性 | 1990-04-01 | 34 歲 | 選手     | 第1種一般               | 所 |
|          |      |       |          |    | 登録証出       | Ъ    |        |                     |   |

登録証出力

⑤ 前の画面で選択した個人会員のリストと印刷の設定画面が表示されます。

前の画面でチェックを入れた個人会員が表示されていることを確認し、印刷開始位置とオフセットの 設定をしてから「登録証出力」ボタンをクリックします。

| 1                                                                         | ○ 2                                                     |                                                                                |
|---------------------------------------------------------------------------|---------------------------------------------------------|--------------------------------------------------------------------------------|
| 3                                                                         | ○ 4                                                     |                                                                                |
| 5                                                                         | 6                                                       |                                                                                |
| 7                                                                         | 0 8                                                     |                                                                                |
| 9                                                                         | 0 10                                                    |                                                                                |
| 時に登録証とシート<br>ともに -10~10mm<br>右に3ミリ、上に                                     | 、の位置がずれる場合は下記の<br>の間で設定できます。<br>1ミリずらしたい場合、横方向2         | <b>オフセット設定</b><br>*フセット値を変更して出力してください。<br>*フセットに「3」、縦方向オフセットに「-1」を入力します。       |
| 時に登録証とシート<br>ともに -10~10mm<br>右に3ミリ、上に<br><b>方向オフセット</b>                   | ・の位置がずれる場合は下記のス<br>の間で設定できます。<br>1ミリずらしたい場合、横方向ス<br>0 m | <b>オフセット設定</b><br>†フセット値を変更して出力してください。<br>†フセットに「3」、縦方向オフセットに「-1」を入力します。<br>nm |
| 時に登録証とシート<br>ともに -10~10mm<br>右に3ミリ、上に<br><b>方向オフセット</b><br><b>方向オフセット</b> | ・の位置がずれる場合は下記のス<br>の間で設定できます。<br>1ミリずらしたい場合、横方向ス<br>0 m | <b>オフセット設定</b><br>オフセット値を変更して出力してください。<br>オフセットに「3」、縦方向オフセットに「-1」を入力します。<br>m  |

⑥ 出力された PDF ファイルを名刺用紙(または A4 普通紙)に印刷します。

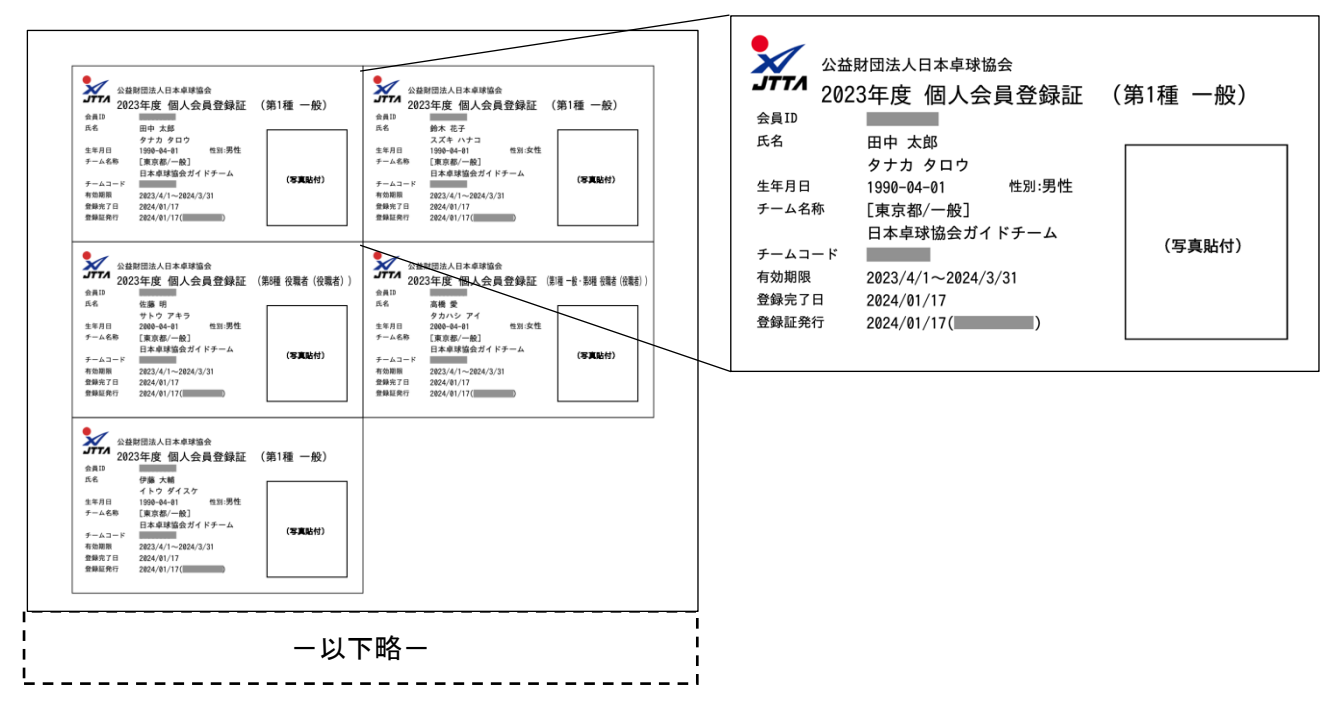

※印刷の際、ページサイズは「実際のサイズ」「倍率無し」などサイズ調整されない設定で印刷してくだ

さい。

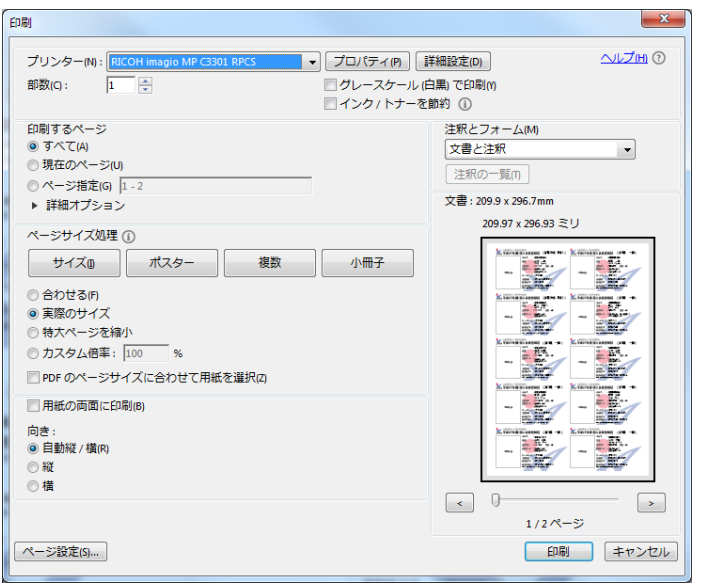

※ 上記画像は Adobe Reader の設定(「実際のサイズ」を選択)

以上